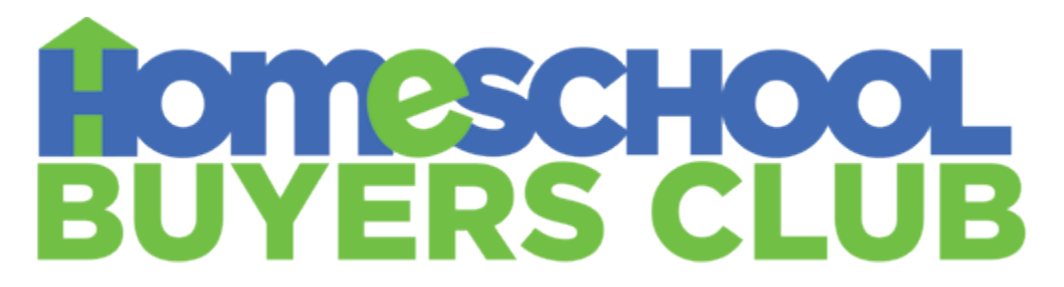

## How to Create a Receipt from Homeschool Buyers Club

- 1. Go to the email associated with your Club purchase.
- Search for your order confirmation email. It will come from the email: <u>hello@homeschoolbuyersclub.com</u>. The subject line will be: Order #XXXXX confirmed. Your order number will be where the Xs are placed.
- 3. Open the email and select *Print* from your email menu.
- 4. When the printer set-up menu appears, choose your *Destination* as 'Save as PDF.'
- 5. Name your document and save it on your computer or device.

That's all there is to it!